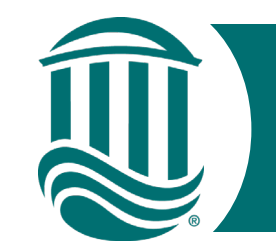

### Self Service Time Entry

# For Temporary and Student Employees 2022

- Effective 5/15/22, Temporary and Student Employees will report time through Self Service Time Entry.
- Self Service Time Entry utilizes <u>weekly</u> time cards. Each week of the two-week pay period must be submitted individually by the published submission date (typically the Monday following the pay period end date).
- To get started, navigate to the Self Service for Employees home page and log in. <u>https://sservice.coastal.edu/Student/HumanResources/Home</u>

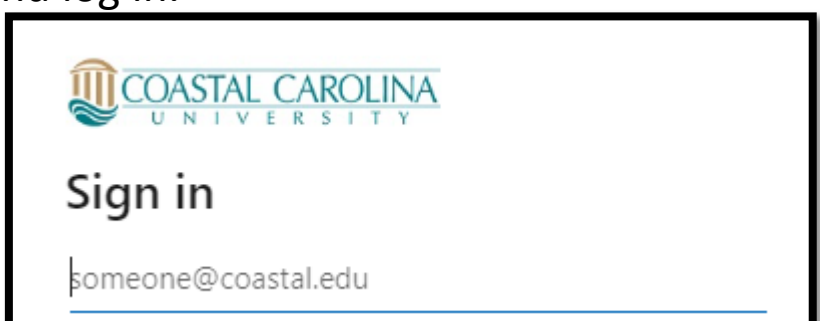

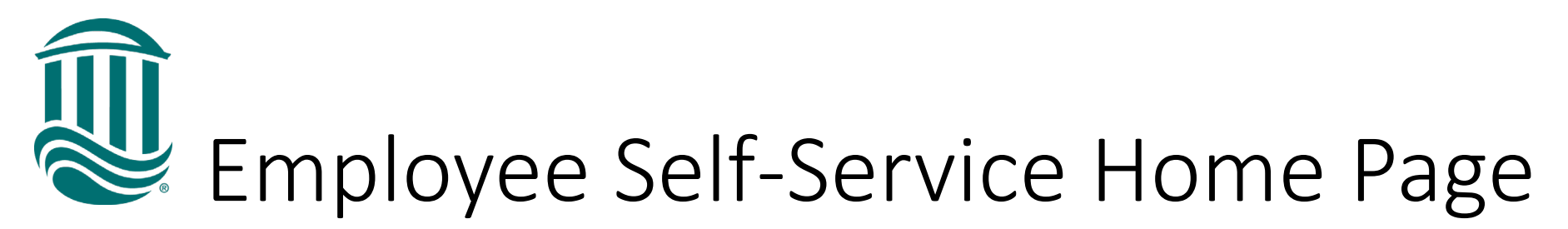

| Welcome to Colleague Employee Self-Service!                         |                                                                       |
|---------------------------------------------------------------------|-----------------------------------------------------------------------|
| Tax Information                                                     | Banking Information                                                   |
| Here you can change your consent for e-delivery of tax information. | Here you can view and update your banking information.                |
| Time Entry                                                          | Time Approval                                                         |
| Here you can fill out your timecards.                               | Here you can approve or reject timecards for the people you supervise |

Select Time Entry

٠

- Select the week for Time Entry
- The due date for submission to your supervisor is noted along with your Position and total hours entered.

| 05/01/2022 - 05/07/2022   |                                        |  |
|---------------------------|----------------------------------------|--|
| Due by: 5/16/2022 5:00 PM | Security Specialist III, Public Safety |  |
| Total: 48 Hours           |                                        |  |
| 05/08/2022 - 05/14/2022   |                                        |  |
| Due by: 5/16/2022 5:00 PM | Security Specialist III, Public Safety |  |
| Total: 0 Hours            |                                        |  |

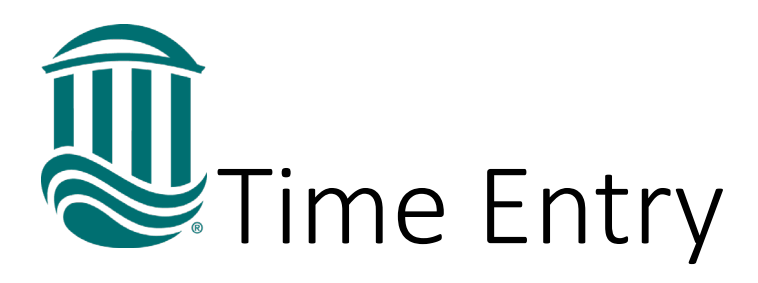

• Select the week that you need to enter time for.

 Once you click on a weekly time card, it will expand and allow you to enter your hours.

| ïme Entry                                                                          |                                                                                               |           |           |                |           |                  |         |   |
|------------------------------------------------------------------------------------|-----------------------------------------------------------------------------------------------|-----------|-----------|----------------|-----------|------------------|---------|---|
| Bi-Weekly Pay Cycle                                                                |                                                                                               |           |           |                |           |                  |         |   |
| <b>11/14/2021 - 11/20/2021</b><br>Due by: 11/29/2021 11:59 PM<br>Total: 0.00 Hours | <b>14/2021 - 11/20/2021</b><br>e by: 11/29/2021 11:59 PM Temporary, Payroll<br>al: 0.00 Hours |           |           |                |           |                  | 2       | > |
| <b>11/21/2021 - 11/27/2021</b><br>Due by: 11/29/2021 11:59 PM<br>Total: 0.00 Hours | Temporary, Payroll                                                                            |           |           |                |           | :                | >       |   |
| 11/28/2021 - 12/04/2021   Due by: 12/13/2021 5:00 PM   Total: 0.00 Hours           |                                                                                               |           |           |                |           | :                | >       |   |
| Week 12/19/2021 - 1<br>4.00 Total hou                                              | .2/25/2021 >                                                                                  |           |           | Saved just now | Save      | View Leave Balar | nces    |   |
| TMHAA25PAYR001 • Temp<br>Ritter, Amy C. • Payroll<br>4.00                          | oorary, Payroll                                                                               |           |           |                |           |                  | ^       |   |
| Earn Type                                                                          | Sun 12(19                                                                                     | Mon 12/20 | Tue 12/21 | Wed 12/22      | Thu 12/23 | Fri 12/24        | S       |   |
| Temporary Staff Pay                                                                | 8:00 AM                                                                                       | 00:00 AM  | 00:00 AM  | 00:00 AM       | 00:00 AM  | 00:00 AM         | 00:00 A |   |
|                                                                                    | 12:00 PM                                                                                      | 00:00 AM  | 00:00 AM  | 00:00 AM       | 00:00 AM  | 00:00 AM         | 00:00 A |   |
| Position Total Hours:                                                              | +                                                                                             | 0.00      | 0.00      | 0.00           | 0.00      | 0.00             |         |   |

Entering Additional Time

- When working multiple shifts, you will need to add additional entries for start and end times.
- Breaks longer than 20 minutes will require time to end and restart.
- Select the "+" to add an additional time segment.
- The bottom row will total the daily hours entered for the position.
- Once all hours have been entered and verified, click "Submit for Approval". The system auto saves what has been entered.

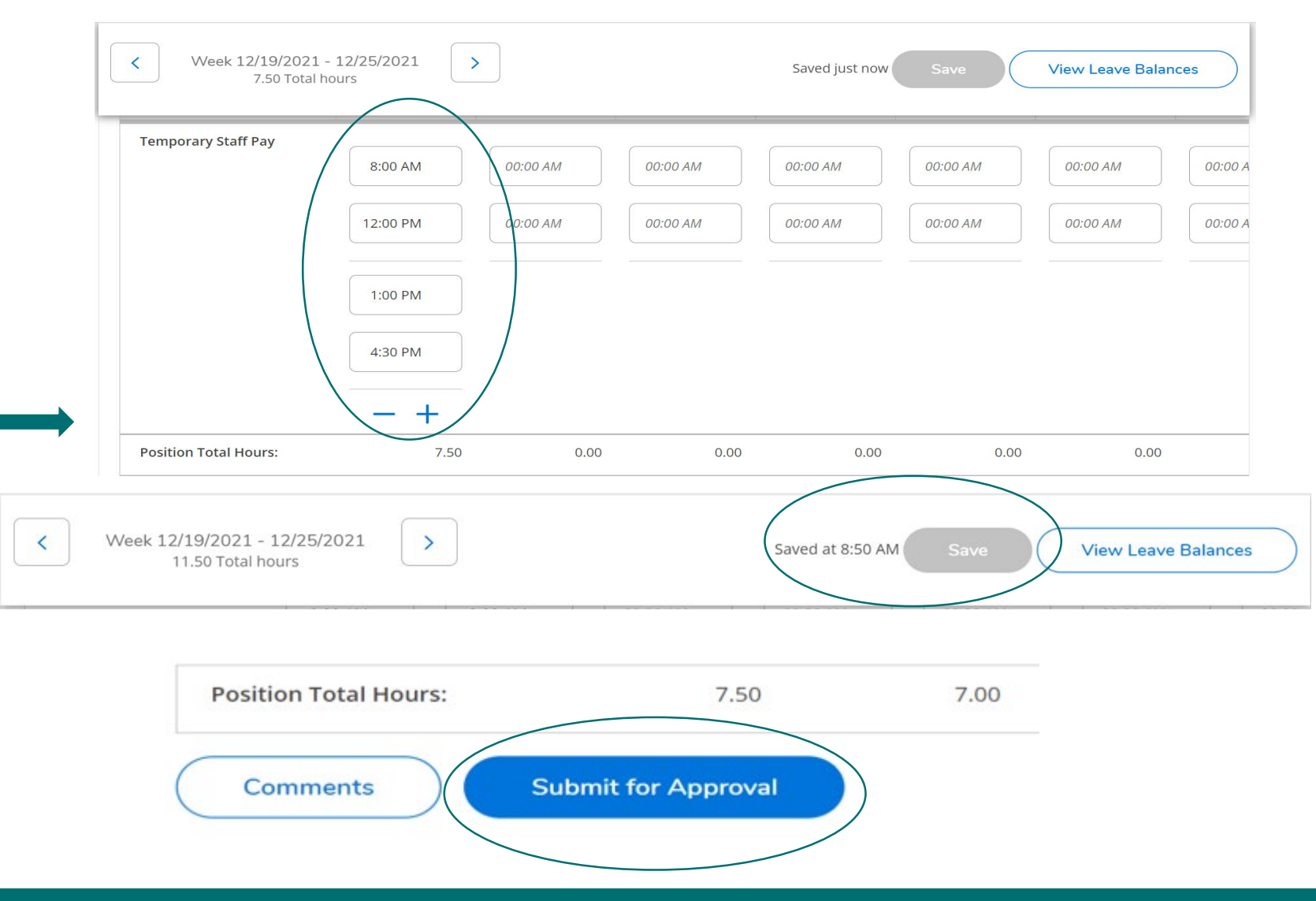

Wultiple Positions

- For employees with multiple positions, select the appropriate position by using the down "V" to open the timecard for that position.
- Time entry will display fields to enter a start and end time. The fields also have a drop-down option to select the times. Once a start time is selected, the end time displays the length of segment next to the end time.
- Self-Service will not let you enter overlapping time in the same position or between your multiple

positions.

Employment Monday - Time entries cannot overlap. Correct the start or end time.

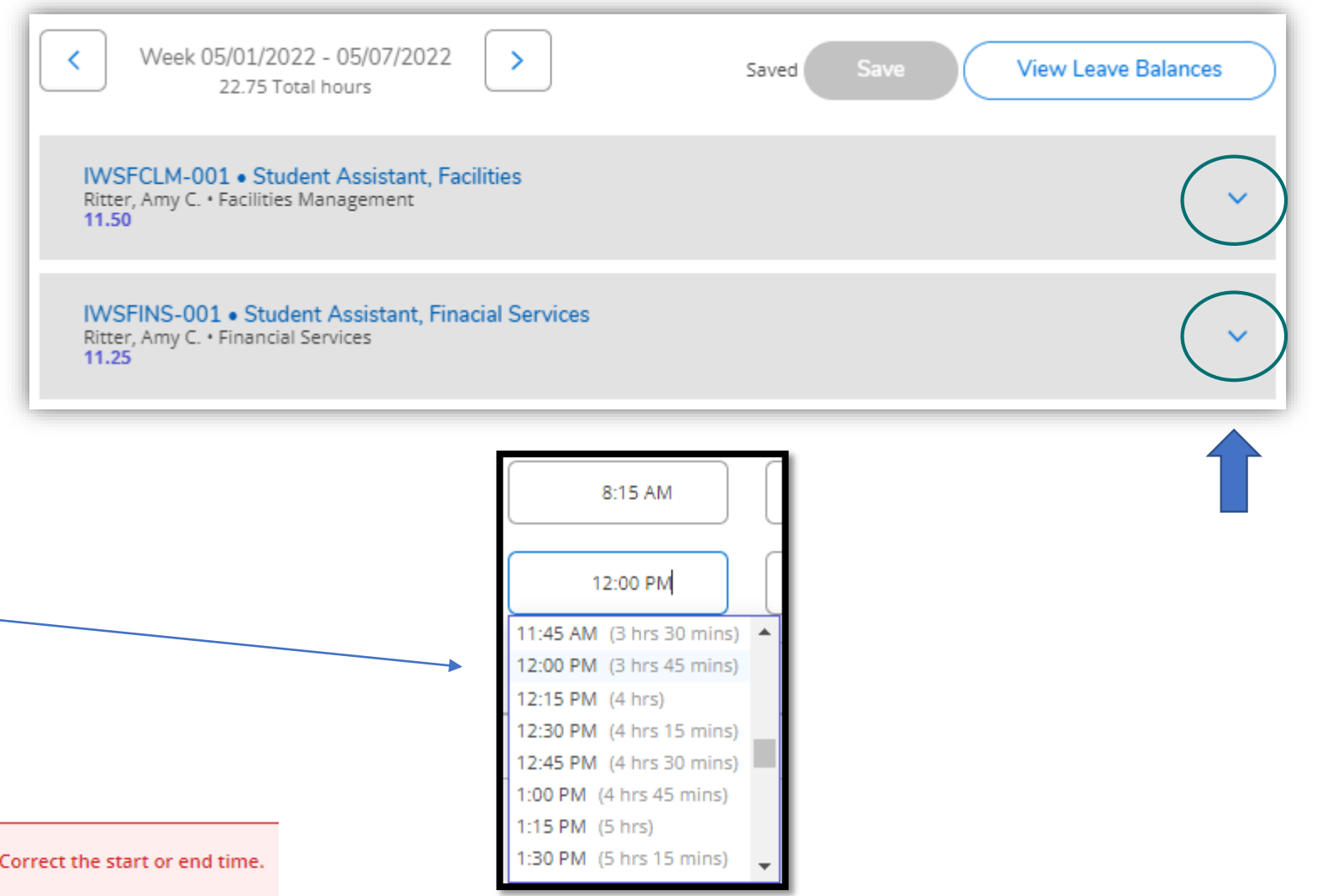

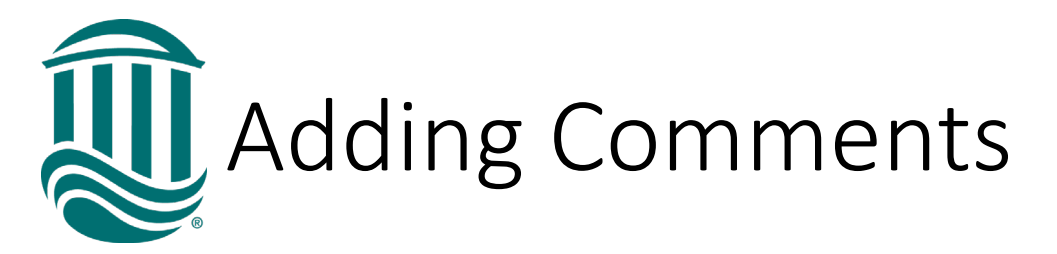

- Comments can be entered for your Supervisor.
- Click "Comments" and enter your type in the box and save.
- You may need to notify your Supervisor a comment was made unless your Supervisor requires a comment for all Leave Request

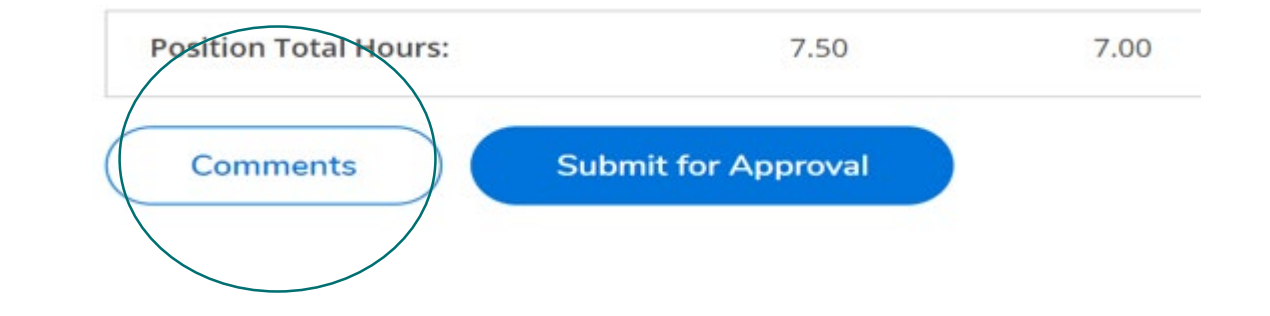

| K Week 12/19/2021 - 1<br>14.50 Total hou | 2/25/2021          |       | Saved at 8:51 AM | Save | Viev | v Leave Baland | ces     |
|------------------------------------------|--------------------|-------|------------------|------|------|----------------|---------|
|                                          | Comments           |       |                  | X    | 00   | ):00 AM        | 00:00 A |
|                                          | Temporary, Payroll |       | /                | DAM  | 00   | 0:00 AM        | 00:00 A |
|                                          | Enter message      |       |                  |      |      |                |         |
|                                          |                    | Send  |                  |      |      |                |         |
| Position Total Hours:                    |                    | Close |                  |      | 0.00 | 0.00           |         |
| Comments                                 | bmit for Approval  |       |                  |      |      |                |         |

## Submitting Time

- Once time has been Submitted for Approval, "Success" will show in the top right corner.
- The status on your time entry will update to "Submitted"
- Once your Supervisor approves the weekly time card, the status of your time card will update to "Approved".
- An automated email will be received once the timecard is approved or rejected by the Supervisor for that position.

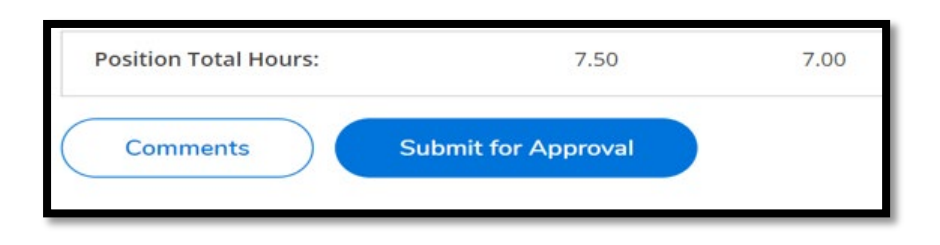

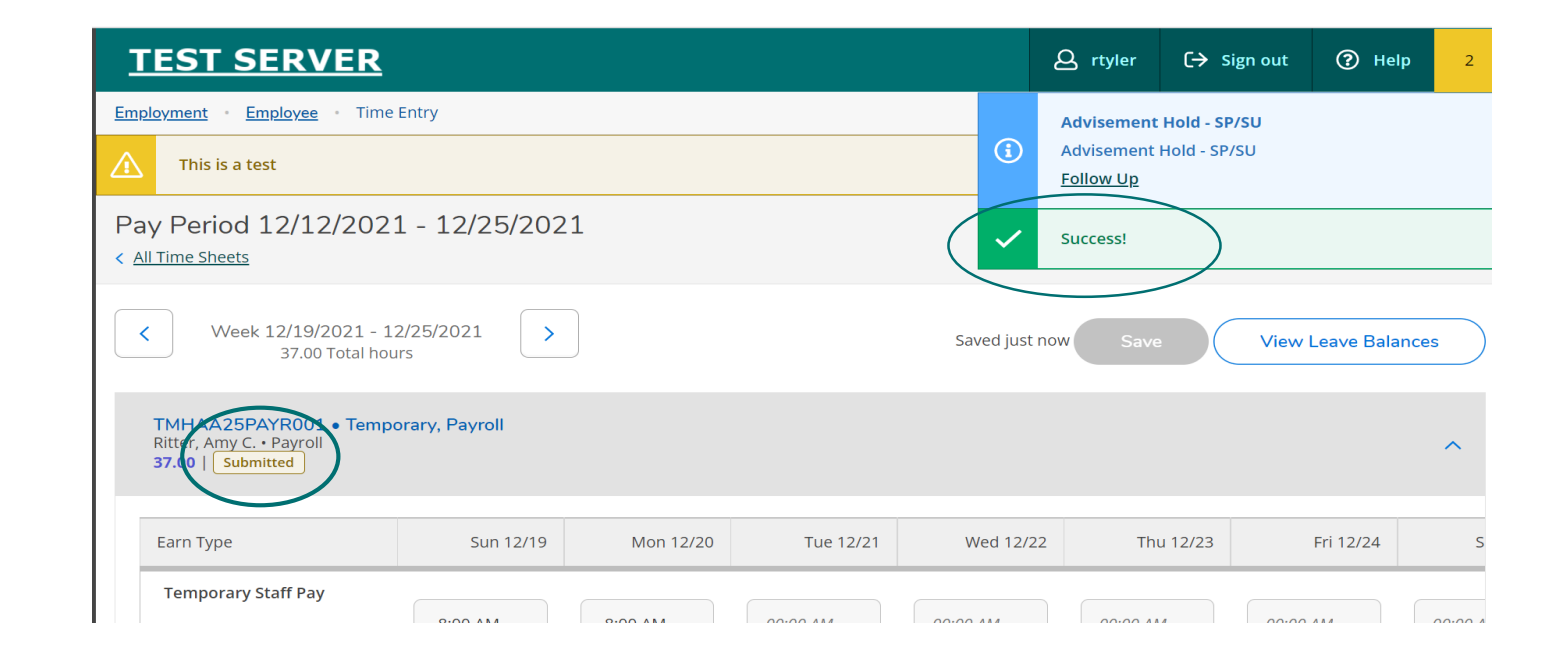

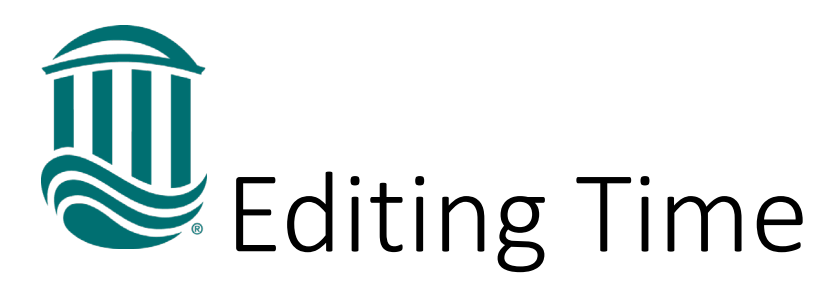

- Time cards are saved automatically by the system.
- If a timecard has been Submitted but your supervisor has not yet approved it and it is before the due date, if edits are needed, click the "Return Timecard to Edit" icon.
- If a timecard has been Submitted and your Supervisor has approved it and it is <u>before</u> the due date, you can request through your Supervisor that the timecard be Unapproved so it can be edited.
- If a timecard has been Submitted and your Supervisor has approved it and it is <u>after</u> the due date, your Supervisor can make an edit within their due date or Payroll can be contacted by your Supervisor to make an edit if beyond the due date.

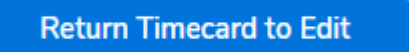

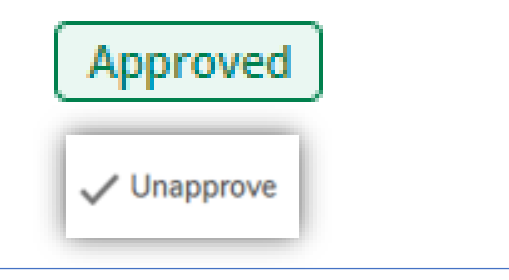